## 最新のローソク足の表示位置~ローソク足の表示本数 / 最新のローソク足の表示位置①

最新のローソク足の位置をチャート上のどこに表示するか設定することができます。

#### ■最新のローソク足の表示位置①

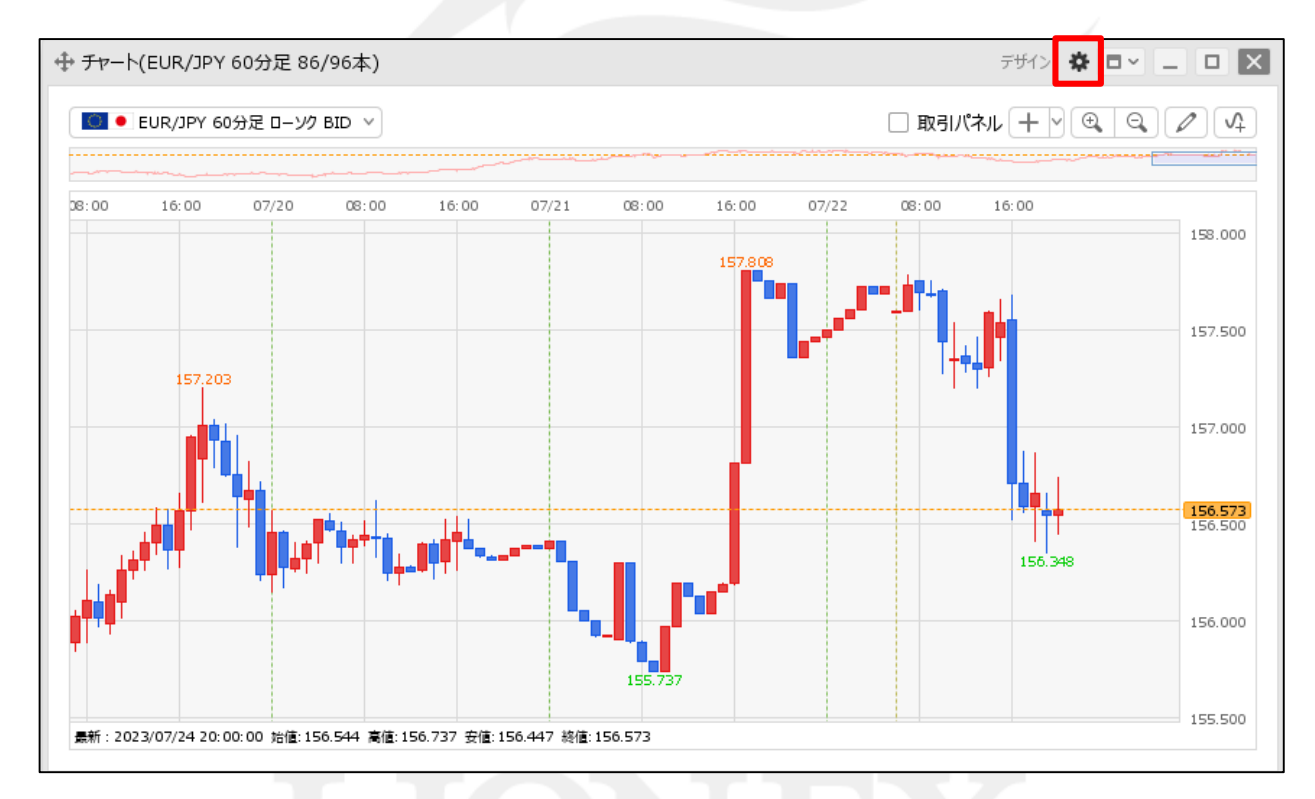

① チャート画面右上の 🏶 をクリックします。

Þ

### 最新のローソク足の表示位置~ローソク足の表示本数 /

#### ■最新のローソク足の表示位置②

| 目へい 変更の理動     ・      | 🔾 איזעיזע דע דעי 💛 איזעיזע דע                                                                                                    |      |
|----------------------|----------------------------------------------------------------------------------------------------|------|
| 各種表示 🗌 :             | 🗹 アラート 🗹 コメント 🗹 ポジション                                                                                                    |      |
|                      |                                                                                                    |      |
|                      | ☑ 現在レート □ 現在レート(BIDASK) ☑ 最新足情報 ☑ クロスライン                                                                                                    | 情報   |
|                      |                                                                                                    |      |
| ホンション・注义 フインの衣示 [] : | <ul> <li>☑ 新規·沃済</li> <li>☑ 元貝</li> <li>☑ 研約</li> <li>☑ 研約</li> <li>☑ 回</li> <li>☑ 回</li> <li>☑ 回</li> <li>☑ 回</li> <li>☑ 回</li> <li>☑ 回</li> <li>☑ 回</li> <li>☑ 回</li> <li>☑ 回</li> <li>☑ 回</li> <li>☑ 回</li> <li>☑ 回</li> <li>☑ 回</li> <li>☑ 回</li> <li>☑ 回</li> <li>☑ 回</li> <li>☑ □</li> <li>☑ □</li> <li>☑</li></ul> |      |
| 値段軸7ケール 〇一           |                                                                                                    | - 11 |
|                      |                                                                                                    |      |
| 値段軸目感線の間隔 🗌 :        | ● 自動   ○ 国家 <b>5</b> <mark>●</mark> ×10 pip                                                                                                    |      |
|                      |                                                                                                    |      |
| 時間軸自盛線の間隔 [_] :      | ● 自動   ○ 固定 5 , 🔂 分                                                                                                    | - 11 |
| 全体チャート 🗌 :           | ●小 ○中 ○大 ○隠す                                                                                                    |      |
| テクニカル情報表示 🗌 :        | ○ シンプル <b>●</b> 詳細   ○ 隠す                                                                                                    | - 11 |
| ツールバー 🗌 :            | ● 表示 ○ 非表示                                                                                                    | - 11 |
| トレンドライン詳細 □ :        |                                                                                                    |      |
|                      |                                                                                                    |      |
|                      |                                                                                                    | - 11 |
| 転換点アラート□:            | ○表示(時間経過で閉じる) ○表示(クリックして閉じる) ●非表示                                                                                                    |      |
| マウス位置の価格表示 🗌 :       | ○ 表示   ● 非表示                                                                                                    | - 11 |
| 最新のローソク足の表示位置 🗌 :    | 10 🖯 本目                                                                                                    |      |
| □-ソク足の表示本数 □ :       | ● 最大1000本を表示 ○ 最大2000本を表示                                                                                                    | - 5  |
|                      |                                                                                                    | Ŧ    |
| 選択した項目を全てのチャートに適用    |                                                                                                    |      |
|                      |                                                                                                    |      |
| チャートを印刷 四本値をCSV出力    | テンプレートの適用・保存・管理                                                                                                    | ок   |
|                      |                                                                                                    |      |

#### ② 表示された設定画面の【最新のローソク足の表示位置】から 画面右端から何本目のローソク足の位置に表示するかを設定し、【OK】ボタンをクリックします。 ここでは、0本目に設定しました。

Þ

最新のローソク足の表示位置②

## 最新のローソク足の表示位置~ローソク足の表示本数 / 最新のローソク足の表示位置③

■最新のローソク足の表示位置③

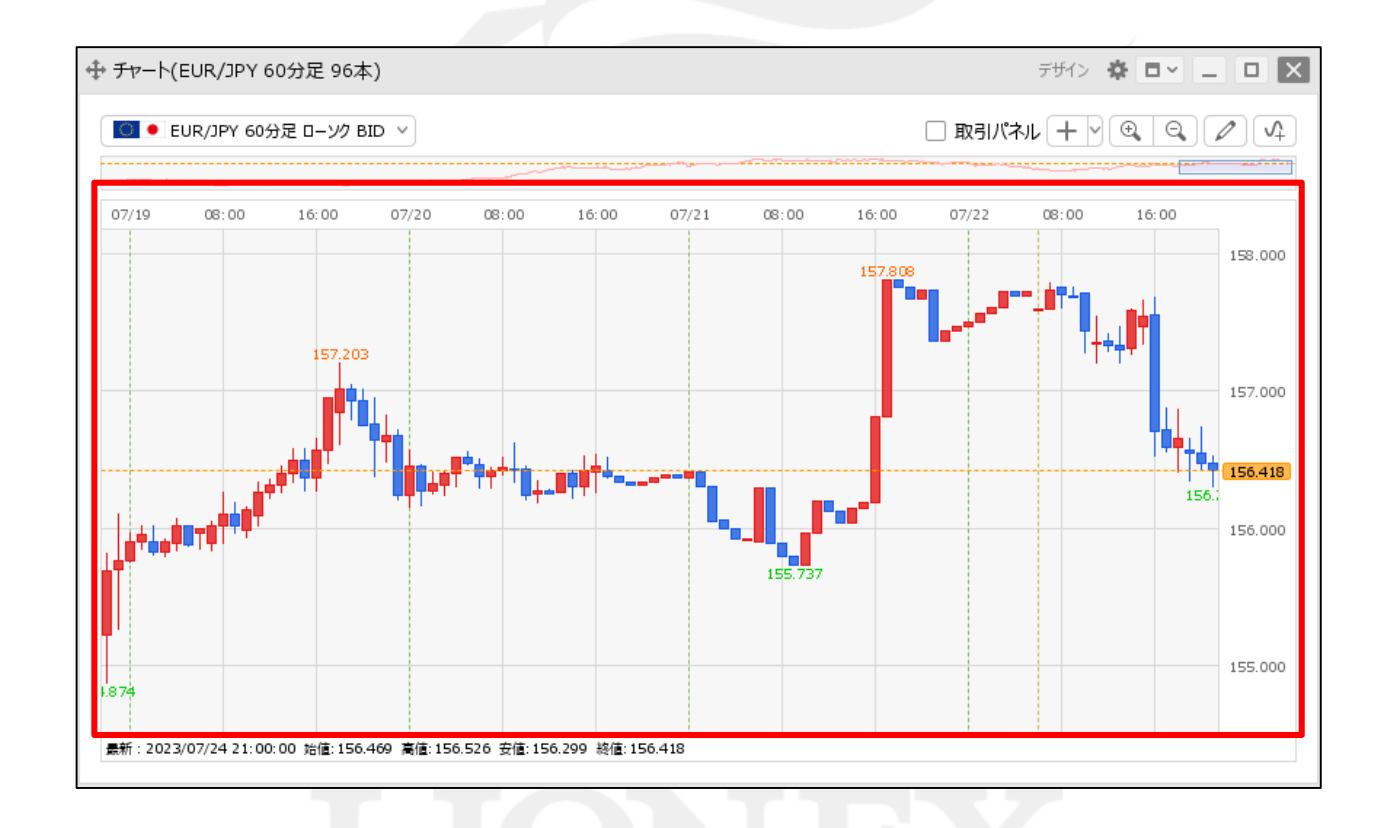

③設定した位置に最新のローソク足が表示されました。

Þ

## 最新のローソク足の表示位置~ローソク足の表示本数 / ローソク足の表示本数①

チャート内に表示する取引パネルの表示位置等の設定や詳細設定をすることができます。

#### ■ローソク足の表示本数①

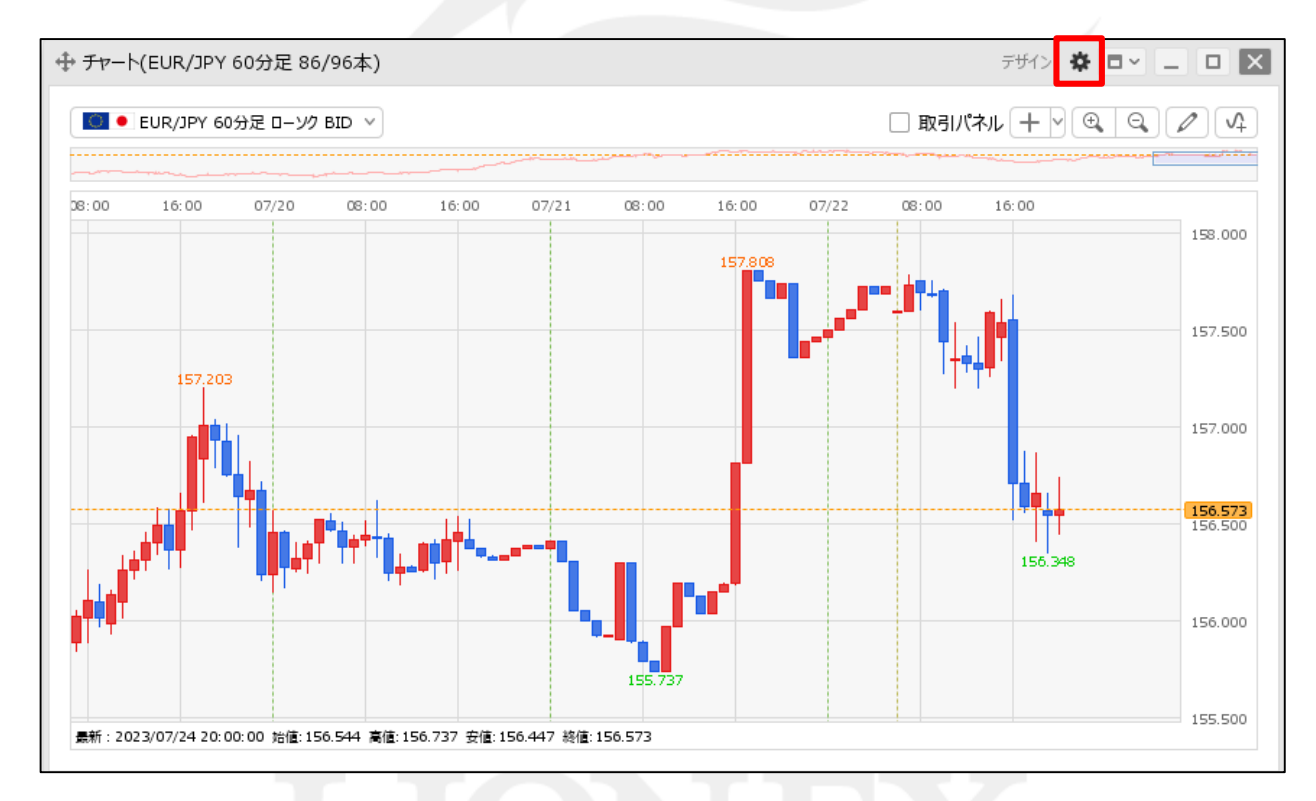

① チャート画面右上の 🏶 をクリックします。

## 最新のローソク足の表示位置~ローソク足の表示本数 / ローソク足の表示本数②

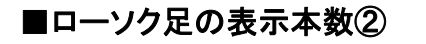

|   |                                      |                                                                                                    | _ |
|---|--------------------------------------|----------------------------------------------------------------------------------------------------|---|
|   | □□□□□□□□□□□□□□□□□□□□□□□□□□□□□□□□□□□□ | ראלי 🔍 איז איז איז איז איז איז איז איז איז איז                                                     |   |
|   | 各種表示 🗌 :                             | 🗹 アラート 🗹 コメント 🗹 ポジション                                                                              |   |
|   |                                      |                                                                                                    |   |
|   |                                      | <ul> <li>✓ 現在レート □ 現在レート(BIDASK)</li> <li>✓ 最新定情報</li> <li>✓ クロスライン情報</li> <li>✓ 変換約字価格</li> </ul> | Ľ |
|   | ポッシュン みせっく のまテ □ ・                   |                                                                                                    | U |
|   |                                      |                                                                                                    | U |
| _ | 値段軸スケール 🗍 :                          | ○ マニュアル ● 自動:画面内基準 ○ 自動:全データ基準                                                                     | U |
|   |                                      | ○ 自動:現值基準pip幅指定                                                                                    | U |
|   | 値段軸目盛線の間隔 🗌 :                        | ● 自動 ○ 固定 5 🚭 x10 pip                                                                              |   |
|   | 時間軸目盛線の間隔 🥅 :                        |                                                                                                    |   |
|   |                                      |                                                                                                    | U |
|   |                                      |                                                                                                    | U |
|   | テクニカル情報表示 📋 :                        | ○ シンフル ● 詳細 ○ 隠す                                                                                   | U |
|   | ツールバー 🗌 :                            | ● 表示 ○ 非表示                                                                                         | U |
|   | トレンドライン詳細 🗌 :                        | ☑ 四本値スナップ   ☑ 水平線レートを常時表示                                                                          | U |
|   | チャート拡張表示 🗌 :                         | ON OFF                                                                                             | U |
|   | 転換点アラート 🗌 :                          | 🔘 表示(時間経過で閉じる) 🔹 🔘 表示(クリックして閉じる) 🔹 事表示                                                             | U |
|   | マウス位置の価格表示 🗌 :                       | ○ 表示 ● 非表示                                                                                         | U |
|   | 最新のローソク足の表示位置 🗌 :                    | 10 🗖 🛨                                                                                             | U |
|   |                                      |                                                                                                    | U |
|   | ローソク定の表示本致 📋 :                       | ♥ 最大1000本を表示 ○ 最大2000本を表示                                                                          | Ŧ |
|   |                                      |                                                                                                    | _ |
|   |                                      |                                                                                                    |   |
|   |                                      |                                                                                                    |   |
|   | サヤート&thing 四本値&CSV出力                 | テンノレートの1週月・休存・管理                                                                                   |   |
|   |                                      |                                                                                                    |   |

② 表示された設定画面の【ローソク足の表示本数】から 最大表示本数を設定し、【OK】ボタンをクリックします。 ここでは、最大2000本を表示に設定しました。

## 最新のローソク足の表示位置~ローソク足の表示本数 / ローソク足の表示本数③

#### ■ローソク足の表示本数③

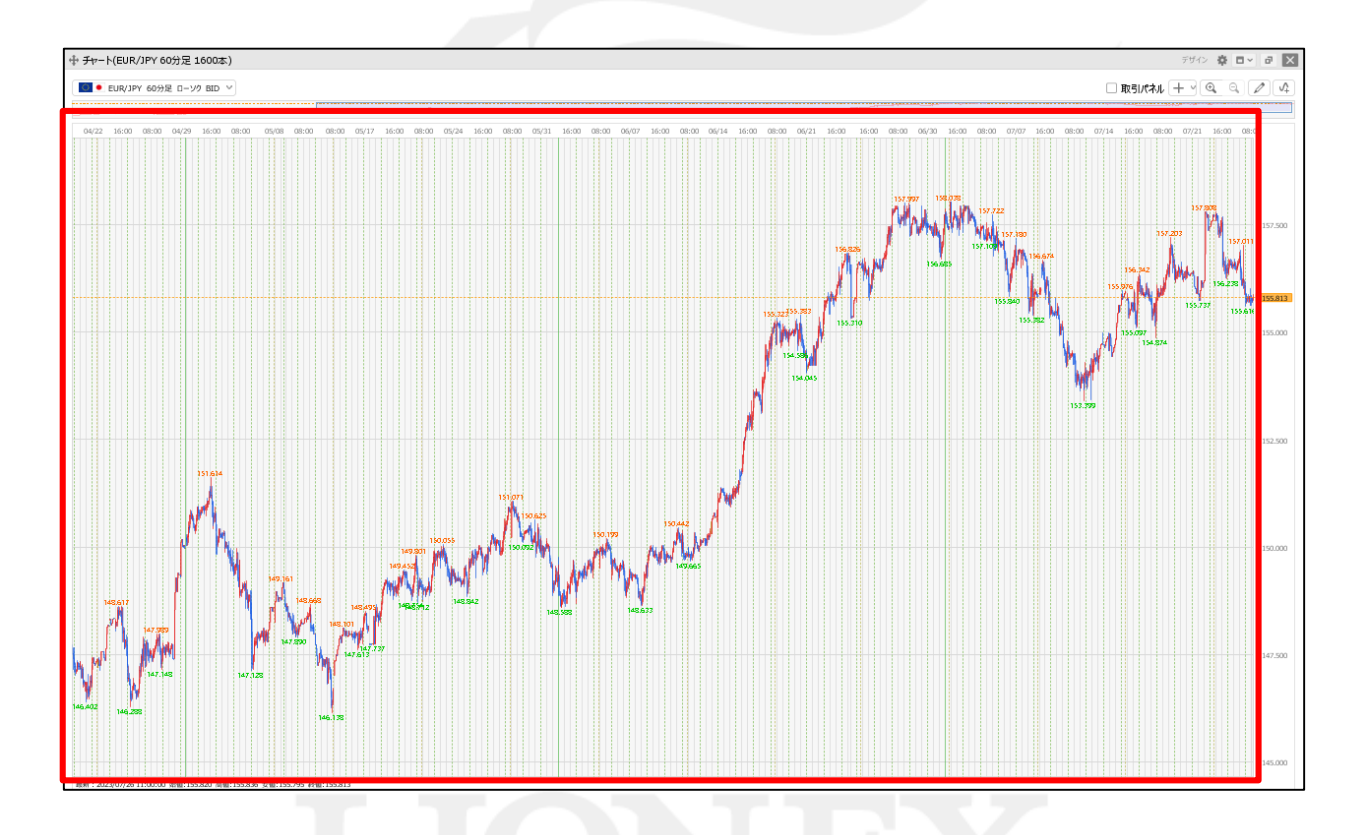

#### ③設定したローソク足の表示本数を確認できるようになりました。

Þ

# 困った時は…

当社に対するご意見・ご質問・ご要望などがございましたら、下記の連絡先にて、お気軽にご連絡ください。

### ▶電話でのお問い合わせ

0120-63-0727(フリーダイヤル)

06-6534-0708

(お客様からのご意見、ご要望にお応えできるように、お電話を録音させていただくことがあります。)

### ▶FAXでのお問い合わせ

0120-34-0709(フリーダイヤル) 06-6534-0709

### ▶E-mailでのお問い合わせ

E-mail: info@hirose-fx.co.jp

### ▶お問い合わせフォームでのお問い合わせ https://hirose-fx.co.jp/form/contact/